#### Gebruikershandleiding KISS bestelsysteem

Beste gebruiker van onze veiligheidskleding,

Binnenkort kun je je nieuwe veiligheidskleding bestellen via de bestelsite, https://kiss4.pwg.nl!

In overleg met Enexis is een kledingpakket per functie samengesteld. De kleding die bij jouw functie hoort, staat vermeld op de site. De site werkt zoals de meeste bestelsites. In onderstaand document staat uitgelegd hoe deze site werkt.

Je kledingmaten zijn reeds ingevuld aan de hand van de bestellingen die je in het verleden bij ons hebt gedaan. Als er maten ontbreken, verzoeken wij je in je huidige kleding van PWG te kijken en de maat op te zoeken. Je kan de maten zelf in de bestelsite aanpassen.

Mocht je je maat echt niet weten, dan kun je dit aangeven bij de materieelbeheerder, er is een passet beschikbaar zodat je kan kijken welke maat je nodig hebt. Als je dit gedaan hebt, kan je de maten invullen in de webshop en daarna kan jij je kleding bestellen in de webshop.

Voor een aantal artikelen heb je keuze mogelijkheden, je kan bijvoorbeeld kiezen uit een werkbroek, een vlamwerende spijkerbroek of een Amerikaanse overall of een combinatie hiervan.

De parka (B650MVAFL/FR), die ook als regenjas gebruikt kan worden, heeft geen voering. Je kan de softshell jas (B658MVAFL/FR) of het fleecevest (B178MVABW) los dragen en/of als voering gebruiken in de parka.

Van alle artikelen is een maximum bepaald. Wijzigingen of aanpassingen worden alleen via de kledingcommissie bepaald.

Om veilig te kunnen werken is er een Instructiekaart Veiligheidskleding per functie opgesteld. In deze Instructiekaart Veiligheidskleding kun je zien welke kledingstukken je nodig hebt voor de werkzaamheden die je dagelijks verricht zodat je deze veilig uit kan voeren.

Zorg dat je op de site de juiste kleding bestelt om deze werkzaamheden uit te voeren. De kleding moet ook regelmatig gewassen worden, houdt daar rekening mee. Op de Instructiekaart Veiligheidskleding staat vermeld welke kleding professioneel gereinigd moet worden. De kleding die niet professioneel gereinigd wordt, kan je thuis wassen. Let op: Check voor het wassen het wasvoorschrift en de wasinstructie welke je kunt vinden bij het betreffende kledingstuk op deze bestelsite.

Je krijgt binnenkort een mail van ons met je inloggegevens. Zorg dat je de kleding binnen een week na ontvangst van de mail bestelt, zodat je je kleding op tijd ontvangt.

Je zal je kleding ongeveer 6 weken na de bestelling op de vestiging via de materieelbeheerder ontvangen. Je wordt hier nog over geïnformeerd.

Heb je nog vragen over de kleding? Informeer dan bij je materieelbeheerder. Die kan je verder helpen.

We wensen je heel veel veilige werkuren in je nieuwe kleding!

Team PWG Veiligheidskleding

Dit document geeft een overzicht van de verschillende invulschermen die bij het KISS bestelsysteem van PWG beschikbaar zijn.

Internetbestellen is bedoeld voor het plaatsen van bestellingen op gebruikersniveau. Voor vragen kan je contact opnemen met PWG Veiligheidskleding via e-mail <u>info@pwg.nl</u> of telefonisch 0113 – 213440.

Het inloggen voor de KISS applicatie gaat via een e-mailadres en een wachtwoord. Je ontvangt deze gegevens via 2 mails, 1 mail om te bevestigen dat er een account is aangemaakt en 1 mail voor het instellen van je wachtwoord.

Onderstaand een voorbeeld van deze mails:

| <b>KISS</b> KLEDING INFORMATIE & SHOPPING SYSTEEM                                                                                                    |
|----------------------------------------------------------------------------------------------------|
| Beste T.E.S.T. PWG,                                                                                                    |
| Er is een nieuw account voor u aangemaakt, waarmee u kunt inloggen in KISS. U kunt hierbij inloggen met de volgende<br>gebruikersnaam: <u>info@pwg.nl</u> .               |
| Uit veiligheidsoverwegingen, is het account geblokkeerd totdat u een wachtwoord heeft ingesteld. U ontvangt hiervoor een aparte activatie e-mail met verdere instructies. |
| Met vriendelijke groet,                                                                                                    |
| PWG KISS 4.0                                                                                                    |
| VEILIGHEIDSKLEDING                                                                                                    |
|                                                                                                    |
| <b>KISS</b> KLEDING INFORMATIE & SHOPPING SYSTEEM                                                                                                    |
| Beste T.E.S.T. PWG,                                                                                                    |
| Uw nieuwe account wacht op activering. Volg onderstaande stappen om uw account te activeren.                                                                              |
| Om problemen te voorkomen met het instellen van uw wachtwoord, raden wij u aan om eerst alle vensters van uw internet<br>browser te sluiten.                              |
| Klik <u>hier</u> om uw wachtwoord in te stellen.                                                                                                    |
| Indien u niet op de pagina komt om uw wachtwoord in te stellen, knip en plak de onderstaande link dan in de adresbalk van uw<br>browser:                                  |
| https://kiss4.pwg.nl/ForgotPassword.aspx?id=51098b8c67d8e713d5a45b03a24a2db8                                                                                              |
| Met vriendelijke groet,                                                                                                    |
| PWG KISS 4.0                                                                                                    |
| PW<br>C<br>Veiligheids<br>Kleding                                                                                                    |

Je krijgt onderstaand scherm om je wachtwoord aan te maken.

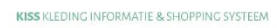

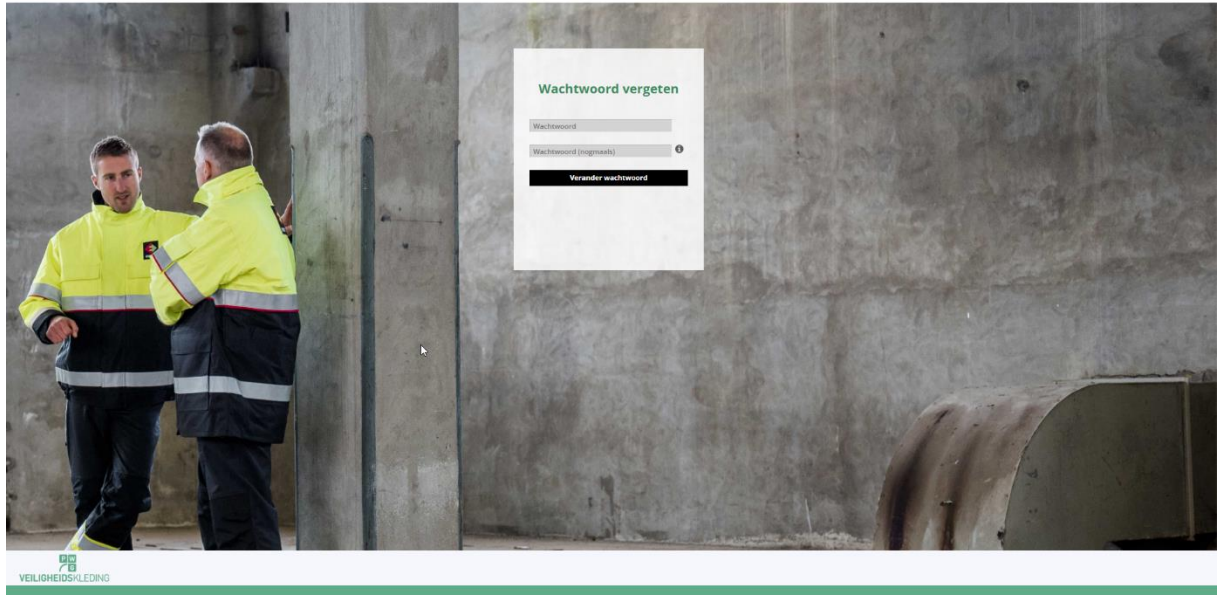

Na het invoeren van je (nieuwe wachtwoord) klik je op inloggen. Nadat je succesvol bent ingelogd, kom je in het basisscherm. Je ziet hier linksboven in oranje letters de tekst "*LET OP: de OCI koppeling is niet juist geconfigureerd waardoor geen bestellingen geplaatst kunnen worden. Neem contact op met de beheerder van de applicatie*". Deze opmerking is voor jou niet van toepassing en kan je negeren.

| > PWG K055 4.0         ×         +           ←         →         C |         |                                   |                                   | × - ♂ ×                     |
|--------------------------------------------------------------------|---------|-----------------------------------|-----------------------------------|-----------------------------|
| KISS KLEDING INFORMATIE & SHOPPING SYSTEE                          | 1       |                                   |                                   | ENEXIS T.E.S.T. PWG   🗐   🏵 |
| Mijn profiel Bestellingen Retouren Opmerkingen                     | Contact |                                   |                                   |                             |
| Mijn profiel: Overzicht 🗵                                          |         |                                   |                                   |                             |
| 🚛 Bestellingen                                                     |         | Opmerkingen                       | Retouren                          |                             |
| Aantal openstaande bestellingen:                                   | 0       | Aantal openstaande opmerkingen: 1 | Aantal openstaande retouren:      | 0                           |
| Aantal bestellingen in parking:                                    | 0       |                                   | Aantal recent verwerkte retouren: | 0                           |
| Aantal door te zetten OCI bestellingen:                            | 0       |                                   |                                   |                             |
| Overzicht Nieuwe bestelling                                        |         | Overzicht Nieuwe opmerking        | Overzicht Nieuwe retour           |                             |
| 🔒 Wachtwoord wijzigen 🖠 Info pag                                   | na      | 1 Maten wijzigen                  |                                   |                             |
|                                                                    |         |                                   |                                   |                             |
|                                                                    | G       |                                   |                                   |                             |
| VEILIGHEIDSKLEDING                                                 |         |                                   |                                   |                             |

Je klikt op "nieuwe bestelling". Je komt nu in de bestelpagina. (zie volgende pagina)

Vervolgens maak je een keuze van het door jou gewenste artikel en klik je op de knop "bestellen".

| A D C                                                                                                    | A bised mus al/Defau                                                                                                    | +<br>                                                                                                    |                                                                                                    |                                                              |                                                                               |                                                                               |                                                                         |
|----------------------------------------------------------------------------------------------------|----------------------------------------------------------------------------------------------------|----------------------------------------------------------------------------------------------------|----------------------------------------------------------------------------------------------------|--------------------------------------------------------------|-------------------------------------------------------------------------------|-------------------------------------------------------------------------------|-------------------------------------------------------------------------|
| ę 7 U                                                                                                    | <ul> <li>Ross-spwg.ni/czerat</li> </ul>                                                                                                    | an aspa                                                                                                    |                                                                                                    |                                                              |                                                                               |                                                                               |                                                                         |
| KISS K                                                                                                    | LEDING INFORM                                                                                                    | MATIE & SHOPPING SYSTEEM                                                                                                    |                                                                                                    |                                                              |                                                                               |                                                                               | enexis T.E.S.T. PWG   🗮   🔁                                             |
| Land Mijn profi                                                                                                    | el Bestellingen                                                                                                    | Retouren Opmerkingen                                                                                                    | Contact                                                                                                    |                                                              |                                                                               |                                                                               |                                                                         |
| Mijn profiel: 0                                                                                                    | Overzicht 🛛 Bestelli                                                                                                    | ngen: Toevoegen 🗵                                                                                                    |                                                                                                    |                                                              |                                                                               |                                                                               |                                                                         |
| Bestelling                                                                                                    | 3                                                                                                    |                                                                                                    |                                                                                                    |                                                              |                                                                               |                                                                               | T.E.S.T. PWG (Enexis Bouwkunde - Tilburg)                               |
|                                                                                                    | Stap 1: Selec                                                                                                    | ctie                                                                                                    | Stap 2: Algemene gegevens                                                                                                    |                                                              | Stap 3: Controle                                                              |                                                                               | Stap 4: Bevestiging                                                     |
| Categorie                                                                                                    | Alle                                                                                                    | ~                                                                                                    |                                                                                                    |                                                              |                                                                               |                                                                               | Resterend saldo: 0.00                                                   |
| Annuleren                                                                                                    | Volgende stap                                                                                                    |                                                                                                    |                                                                                                    |                                                              |                                                                               |                                                                               |                                                                         |
|                                                                                                    |                                                                                                    |                                                                                                    |                                                                                                    |                                                              |                                                                               |                                                                               |                                                                         |
|                                                                                                    | Product code                                                                                                    | Product naam                                                                                                    | Maat                                                                                                    | In bezit                                                     | Laatst besteld Max. aantal                                                    | Bestelperiode Euro's                                                          |                                                                         |
| National Restored                                                                                                    | Product code<br>B650PRBFLE<br>0                                                                                                    | Product naam<br>Parka vlamvertragend fluorgeel Enexis. Let<br>1                                                                                                    | Maat<br>op: indien u de parka voorzien wilt he<br>204.06                                                                                                    | In bezit                                                     | Laatst besteld Max. aantal                                                    | Bestelperiode Euro's oftshell B658PRB voor te bestellen.M                     | Bestellen<br>Voorraad                                                   |
| Reference 20 control<br>Discontinues<br>Stationaria                                                                                                    | Product code<br>B650PRBFLE<br>0<br>Beschikbaarheid:                                                                                                 | Product naam Parka vlamvertragend fluorgeel Enexis. Let 1 S M L EL                                                                                                    | Maat<br>op: indien u de parka voorzien wilt he<br>204,06<br>EEL 3EL                                                                                                    | In bezit                                                     | Laatst besteld Max. aantal                                                    | Bestelperiode Euro's oftshell B658PRB voor te bestellen.M                     | Bestsflen<br>Voorraad                                                   |
| NE dan it strat<br>Protocort                                                                                                    | Product code<br>B650PRBFLE<br>0<br>Beschikbaarheid:<br>B658PRBFLE                                                                                   | Product naam Parka vlamvertragend fluorgeel Enexis. Let 1 5 M L EL Softshell jas vlamvertragend fluorgeel Enex                                                                                          | Maet<br>op: Indien u de parka voorzien wit he<br>204.06<br>eet. 3et.<br>5                                                                                                    | in bezit<br>bben van een voering dient u hier                | Laatst besteld Max. aantal<br>apart het fleecevest B178MVABW of de s          | Bestelperiode Euro's<br>oftshell B658PRB voor te bestellen.M<br>122.56        | Bestellen<br>Voornaad<br>Bestellen<br>Voornaad                          |
| in an an an an an an an an an an an an an                                                                                                    | Product code<br>B650PRBFLE<br>0<br>Beschikbaarheid:<br>B658PRBFLE<br>Beschikbaarheid:                                                               | Product naam Parka vlamvertragend fluorgeel Enexis. Let 1 5 M L EL Softshell jas vlamvertragend fluorgeel Enex 5 M L EL                                                                                 | Meat           op: Indien u de parka voorzien with he<br>204.06           EEL         3EL           EEL         3EL                                                                       | in bealt<br>bben van een voering dient u hier<br>0           | Laatst besteld Max. aantal<br>apart het fleecevest B178M/ABW of de :<br>1     | Bestelperiode Euro's<br>oftshell B658PRB voor te bestellen.M<br>122.56        | Bestellen<br>Voorraad<br>Voorraad                                       |
| Harmer of source<br>Processory                                                                                                    | Product code<br>B650PRBFLE<br>0<br>Beschikbaarheid:<br>B658PRBFLE<br>Beschikbaarheid:<br>B178MVABWE                                                 | Product naam Paria vlamvertragend fluorgeel Enexis. Let 1 Softshell jas vlamvertragend fluorgeel Enex M L EL Fleecovest vlamvertragend marine Enexis                                                    | Maat<br>op: indien u de parka voorzien wilt he<br>204,06<br>cet. 32L<br>cs<br>cet. 32L<br>dt<br>M                                                                                         | in bezit<br>bben van een voering dient u hier<br>0<br>0      | Laatst besteld Max. aantal<br>apart het fleecowst 8178/MABW of de s<br>1<br>2 | Bestelperiode Euro's oftshell B658PRB voor te bestellen.M 122.56 72.75        | Bestellen<br>Voornaad<br>Bestellen<br>Voornaad<br>Bestellen<br>Voornaad |
| Hanne Banne<br>Manager<br>Manager<br>Banne<br>Banne<br>Ba | Product code<br>B650PRBFLE<br>0<br>Beschikbaarheid:<br>B658PRBFLE<br>Beschikbaarheid:<br>B178MVABWE<br>Beschikbaarheid:                             | Product naam Parka vlamvertragend fluorgeel Enexis. Let 1 Softshell jas vlamvertragend fluorgeel Enexis M L EL Freecevest vlamvertragend marine Enexis M L EL                                           | Moat           op: indien u de parka voorzien wilt he           204.06           EEL         3EL           65           EEL         3EL           4EL         M           EEL         3EL | in bezit<br>bben van een voering dient u hier<br>0<br>0      | Laatst besteld Max. aantal<br>apart het fleecowst B178MrABW of de s<br>1<br>2 | Bestelperiode Euro's oftshell B658PRB voor te bestellen.M 122.56 72.75        | Bestellen<br>Voorraad<br>Bestellen<br>Voorraad<br>Bestellen<br>Voorraad |
|                                                                                                    | Product code<br>B650PRBFLE<br>0<br>Beschikbaarheid:<br>B658PRBFLE<br>B858PRBFLE<br>B858hikbaarheid:<br>B178MVABWE<br>B856hikbaarheid:<br>B654MVAWWE | Product naam Parka vlamvertragend fluorgeel Enexis. Let 1 Softshell jas vlamvertragend fluorgeel Enexis M L EL Fleecevest vlamvertragend marine Enexis M L EL Werkjas vlamvertragend fluorgeel / marine | Moat           op: indien u de parka voorzien with he<br>204,06           EEL         3EL           EEL         3EL           EEL         3EL           Enexts         SEL                | In bezit<br>been van een voering dient u hier<br>0<br>0<br>0 | Laatst besteld Max. aantal apart het fleecovest B178MVABW of de s             | Bestelperiode Euro's oftshell B658PRB voor te bestellen.M 122.56 72.75 107.46 | Bestellen<br>Voorraad<br>Bestellen<br>Voorraad<br>Bestellen<br>Voorraad |

Na het kiezen van een artikel krijg je onderstaand scherm. Je kan hier het gewenste aantal ingeven. Je maat staat al ingevuld. Het is mogelijk een opmerking te plaatsen bij de maat (bijvoorbeeld 5 cm korter) of een algemene opmerking voor deze bestelling. Ook zie je hier hoeveel stuks er momenteel op voorraad zijn van de gewenste maat.

| Product:        | B658PRBFLE - Softshell jas vlamvertragend fluorgeel Enexis |  |
|-----------------|------------------------------------------------------------|--|
| Aantal *:       | 1                                                          |  |
| Maat *:         | M                                                          |  |
|                 | Voorraad: 149                                              |  |
| Maat opmerking: |                                                            |  |
| Referentie:     |                                                            |  |
|                 |                                                            |  |
|                 | NJ                                                         |  |

Nadat je op "bestellen" hebt geklikt zie je onderstaand scherm. Je ziet hier de regel "het product is succesvol toegevoegd".

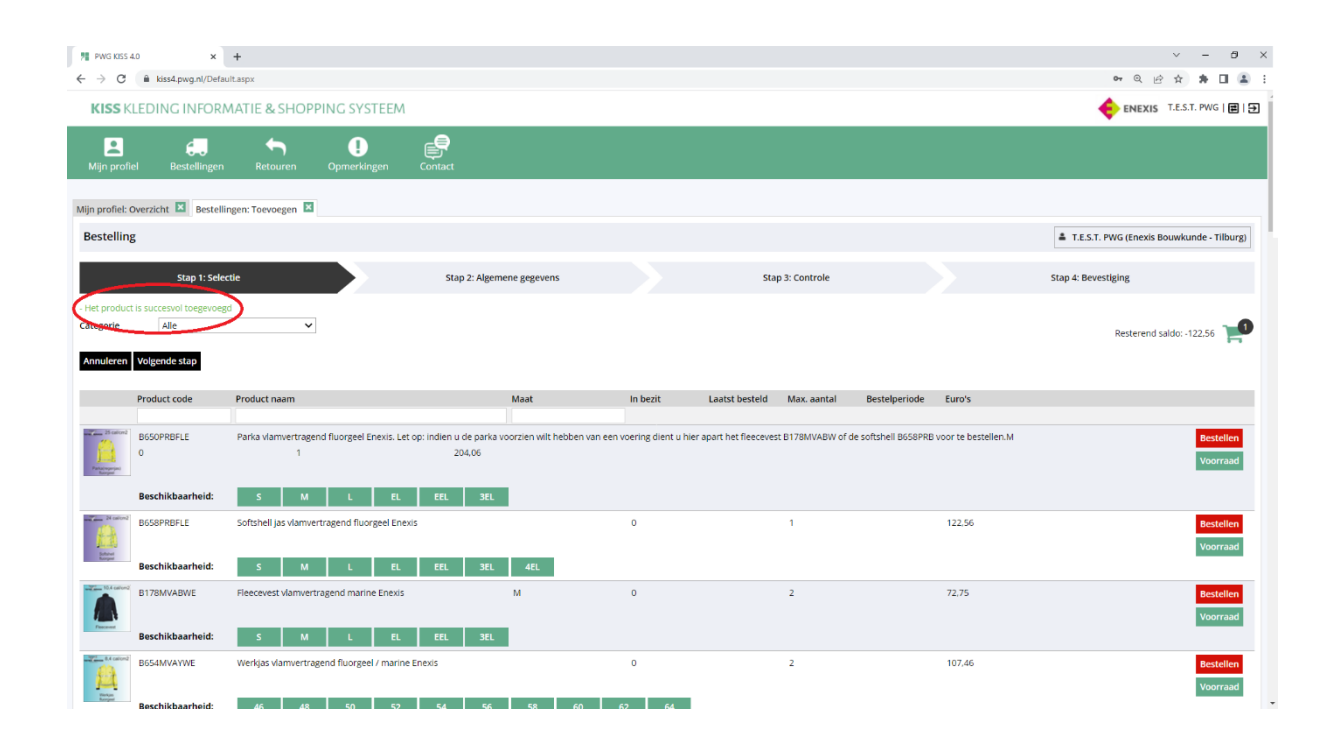

Je kan nu nog meer artikelen bestellen of op het winkelwagenicoon te klikken om in het volgende scherm te komen.

| F PWG KISS           | 4.0 X                | +<br>Jitaspx                          |                               |                                         |                               |                                        |                                          | ✓ - ♂ × • < ⊕ ☆ ♣ □ ≗ (;)                 |
|----------------------|----------------------|---------------------------------------|-------------------------------|-----------------------------------------|-------------------------------|----------------------------------------|------------------------------------------|-------------------------------------------|
| KISS                 |                      | MATIE & SHOPPING SYS                  | STEEM                         |                                         |                               |                                        |                                          | 🔶 ENEXIS T.E.S.T. PWG   📰   🔁             |
| L<br>Mijn prot       | fiel Bestellingen    | Retouren Opmerki                      | ngen Contact                  |                                         |                               |                                        |                                          |                                           |
| Mijn profiel:        | Overzicht 🗵 Bestelli | ngen: Toevoegen 🗵                     |                               |                                         |                               |                                        |                                          |                                           |
| Bestellin            | ıg                   |                                       |                               |                                         |                               |                                        |                                          | T.E.S.T. PWG (Enexis Bouwkunde - Tilburg) |
|                      | Stap 1: Sele         | :tie                                  | Sta                           | p 2: Algemene gegevens                  |                               | Stap 3: Controle                       |                                          | Stap 4: Bevestiging                       |
| Categorie            | Alle                 | ~                                     |                               |                                         |                               |                                        |                                          | Resterend saldo: -122.56                  |
| Inhoud be            | stelling             |                                       |                               |                                         |                               |                                        |                                          |                                           |
| Product c            | ode Product r        | aam Aantal                            | Euro's                        | Maat                                    | Aanvullend                    | Aanvullend pakket                      |                                          |                                           |
| DODOPKDP             | fluorgeel            | Enexis                                | 122.50                        | M                                       |                               |                                        |                                          | Bewerken Verwijderen                      |
| Annuleren            | Volgende stap        |                                       |                               |                                         |                               |                                        |                                          |                                           |
|                      | Product code         | Product naam                          |                               | Maat                                    | In bezit                      | Laatst besteld Max. aantal             | Bestelperiode Euro's                     |                                           |
| Patangenti<br>Kangan | B650PRBFLE<br>0      | Parka vlamvertragend fluorgeel I<br>1 | Enexis. Let op: indien u<br>2 | u de parka voorzien wilt hebb<br>104,06 | en van een voering dient u hi | er apart het fleecevest B178MVABW of o | le softshell B658PRB voor te bestellen.M | Bestellen<br>Voorraad                     |
|                      | Beschikbaarheid:     | S M L                                 | EL EEL                        | 3EL                                     |                               |                                        |                                          |                                           |
| A                    | B658PRBFLE           | Softshell jas vlamvertragend fluo     | orgeel Enexis                 | 10                                      | 0                             | 1                                      | 122.56                                   | Bestellen<br>Voorraad                     |
| Kenper               | Beschikbaarheid:     | S M L                                 | EL EEL                        | 3EL 4EL                                 |                               |                                        |                                          |                                           |
| Finance              | B178MVABWE           | Fleecevest vlamvertragend marin       | ne Enexis                     | м                                       | 0                             | 2                                      | 72.75                                    | Bestellen<br>Voorraad                     |
| Factored             |                      |                                       |                               |                                         |                               |                                        |                                          |                                           |

Nadat je alle artikelen in je lijst hebt staan, klik je op "volgende stap".

Je komt dan in het scherm met je adresgegevens. Deze staan automatisch ingevuld en kunnen tijdens de eerste bestelweek niet aangepast worden. Bij de vervolgbestellingen kan je deze eventueel nog wijzigen naar een andere Enexis-vestiging naar keuze.

| ₱ PWG KISS 4.0 ★ → C ■ | × +<br>kiss4.pwg.nl/Default.a                 | spx                                |                         |         |                   |                                                                                 |                  | > - □ ×                                   |
|------------------------|-----------------------------------------------|------------------------------------|-------------------------|---------|-------------------|---------------------------------------------------------------------------------|------------------|-------------------------------------------|
| KISS KLED              | ING INFORMA                                   | TIE & SHOP                         | PING SYSTEEM            |         |                   |                                                                                 |                  | enexis T.E.S.T. PWG   🗐   🗗               |
| L<br>Mijn profiel      | Bestellingen                                  | Retouren                           | <b>I</b><br>Opmerkingen | Contact |                   |                                                                                 |                  |                                           |
| Mijn profiel: Overzi   | cht 🗵 Bestellinge                             | n: Toevoegen 🗵                     |                         |         |                   |                                                                                 |                  |                                           |
| Bestelling             |                                               |                                    |                         |         |                   |                                                                                 |                  | T.E.S.T. PWG (Enexis Bouwkunde - Tilburg) |
|                        | Stap 1: Selectie                              |                                    |                         | Stap 2: | Algemene gegevens |                                                                                 | Stap 3: Controle | Stap 4: Bevestiging                       |
| Vorige stap Volg       | jende stap                                    |                                    |                         |         |                   |                                                                                 |                  |                                           |
| Adresgegevens          |                                               |                                    |                         |         |                   |                                                                                 |                  |                                           |
| Afleveradres *:        | Enexis Ti<br>Atlasstra<br>5047 RG<br>Nederlar | ilburg<br>tat 1 b<br>TILBURG<br>ad |                         | ~       | Factuuradres *:   | Enexis Financiële Administratie<br>Postbus 40118<br>8004 DC ZWOLLE<br>Nederland | ~                |                                           |
| - Overige segeven      |                                               |                                    |                         |         |                   |                                                                                 |                  |                                           |
| Opmerking:             | ,                                             |                                    |                         |         |                   |                                                                                 |                  |                                           |
| Extra omschrijving     | 5                                             |                                    |                         |         |                   | G                                                                               |                  |                                           |
| Vorige stap Volg       | gende stap                                    |                                    |                         |         |                   |                                                                                 |                  |                                           |
| VEILIGHEIDS            | KLEDING                                       |                                    |                         |         |                   |                                                                                 |                  |                                           |

Vervolgens klik je weer op "volgende stap" en kom je in het controlescherm terecht.

| ₱ PWG KISS 4.0 ← → C ● k          | × +                                                                                                    |              |                         |           |                                           |                  |          |                   |        |                |  |              | <b>e</b> r Q (1 | ✓        | - 0<br>* 0 4 | × |
|-----------------------------------|----------------------------------------------------------------------------------------------------|--------------|-------------------------|-----------|-------------------------------------------|------------------|----------|-------------------|--------|----------------|--|--------------|-----------------|----------|--------------|---|
| KISS KLEDI                        | NG INFORMATI                                                                                                    | E & SHOPP    | PING SYSTEEM            |           |                                           |                  |          |                   |        |                |  | •            |                 | T.E.S.T. | PWG   🗮      | Ð |
| Mijn profiel                      | Bestellingen                                                                                                    | Retouren     | <b>I</b><br>Opmerkingen | Contact   |                                           |                  |          |                   |        |                |  |              |                 |          |              |   |
| Mijn profiel: Overzic             | ht 🗵 Bestellingen: 1                                                                                                    | Toevoegen 🗵  |                         |           |                                           |                  |          |                   |        |                |  |              |                 |          |              |   |
| Bestelling                        |                                                                                                    |              |                         |           |                                           |                  |          |                   |        |                |  | å T.E.S.T.   | PWG (Enexis     | Bouwkund | de - Tilburg | 1 |
|                                   | Stap 1: Selectie                                                                                                    |              |                         | Stap 2: A | lgemene gegevens                          |                  |          | Stap 3:           | Contro | ble            |  | Stap 4: Beve | stiging         |          |              |   |
| Vorige stap Beve                  | stig                                                                                                    |              |                         |           |                                           |                  |          |                   |        |                |  |              |                 |          |              |   |
| Algemene gegeve                   | ns                                                                                                    |              |                         |           | E. J. J. J. J. J. J. J. J. J. J. J. J. J. | De este          |          |                   |        |                |  |              |                 |          |              |   |
| Afleveradres:                     | Source Section Source Section Section | D<br>IURG    |                         |           | Factuuradres:                             | 8004 D<br>Nederl | C ZWOLLE |                   |        |                |  |              |                 |          |              |   |
| Opmerking:<br>Extra omschrijving: |                                                                                                    |              |                         |           |                                           |                  |          |                   |        |                |  |              |                 |          |              |   |
| Saldo informatie                  |                                                                                                    |              |                         |           |                                           |                  |          |                   |        |                |  |              |                 |          |              |   |
| Huidig saldo:                     | 0,00 (Euro's)                                                                                                    |              |                         |           | Waarde bestelling:                        | 122,56           | (Euro's) |                   |        |                |  |              |                 |          |              |   |
| Product code                      | Product naam                                                                                                    | Aa           | ntal Eur                | oʻs Ma    | at                                        | Aanvullend       |          | Aanvullend pakket |        | Parking status |  |              |                 |          |              |   |
| B658PRBFLE                        | Softshell jas vlam<br>fluorgeel Enexis                                                                                                    | wertragend 1 | 122                     | .56 M     |                                           |                  |          |                   |        | Budget         |  |              |                 |          |              |   |
|                                   |                                                                                                    |              |                         |           |                                           |                  |          |                   |        |                |  |              |                 |          |              |   |
| Vorige stap Beve                  | estig                                                                                                    |              |                         |           |                                           |                  |          |                   |        |                |  |              |                 |          |              |   |
|                                   | KLEDING                                                                                                    |              |                         |           |                                           |                  |          |                   |        |                |  |              |                 |          |              |   |

Als alle gegevens correct zijn ingegeven, klik je op "bevestig". Je komt dan in onderstaand scherm.

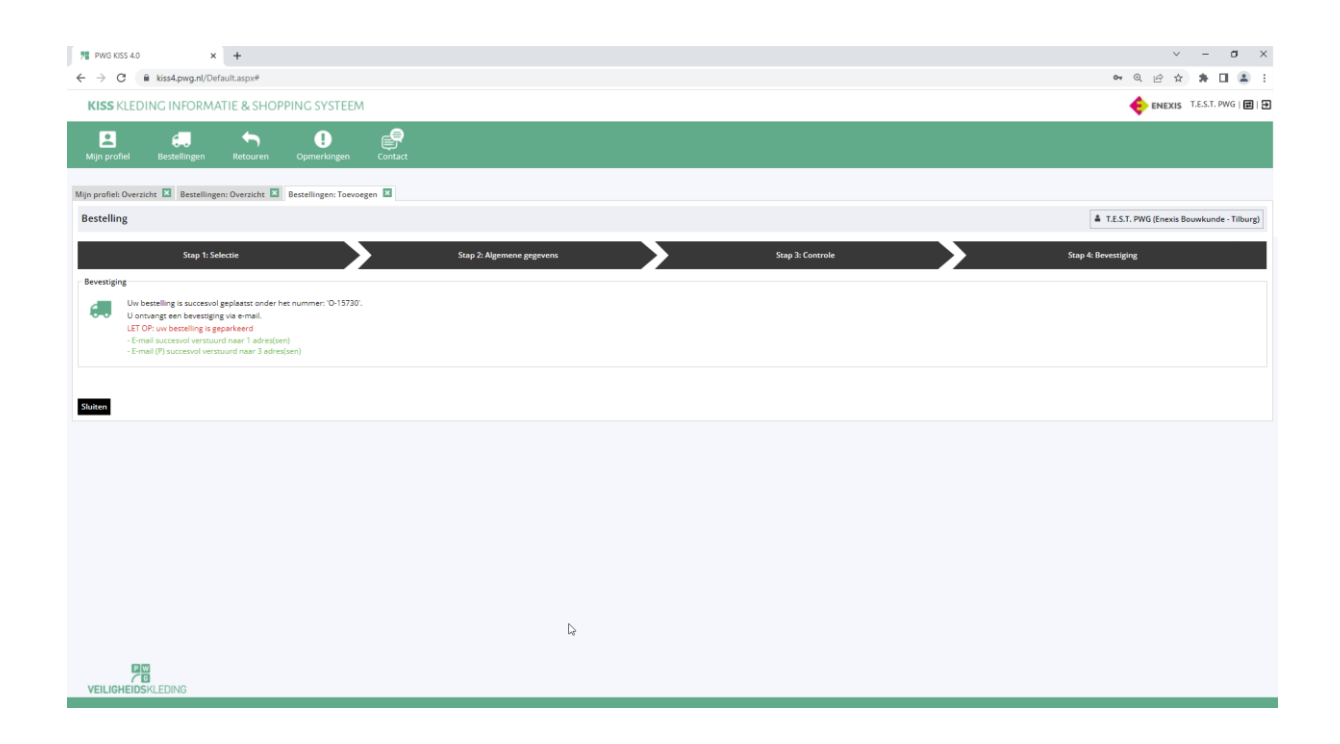

Je bestelling is juist verwerkt en je ontvangt een bevestiging per e-mail van je bestelling. Tevens wordt je bestelling naar je materieelbeheerder verzonden. De materieelbeheerder keurt de bestelling (gedeeltelijk) goed of af en de bestelling wordt naar PWG Veiligheidskleding verzonden waarna je bestelling in behandeling wordt genomen. Indien je materieelbeheerder je bestelling (gedeeltelijk) afkeurt, krijg je hier bericht van.

# Retour melden (Doe dit altijd in overleg met je materieelbeheerder)

Je hebt in het bestelsysteem de mogelijkheid om van een geplaatste bestelling een retour te melden als je bijvoorbeeld een andere maat van een bepaald artikel wenst te ontvangen. Via het basisscherm kan je een nieuwe retour indienen.

| 71 PWG KISS 4.0 × +                        |   |                                 |                |                                   |         | / -          | σ×          |
|--------------------------------------------|---|---------------------------------|----------------|-----------------------------------|---------|--------------|-------------|
| ← → C 🔒 kiss4.pwg.nl/Default.aspx          |   |                                 |                |                                   | හ ෙ ල එ | ά <b>#</b>   | 🛛 🏝 🚺       |
| KISS KLEDING INFORMATIE & SHOPPING SYSTEEM |   |                                 |                |                                   |         | ∑   T.E.S.T. | PWG   🗮   Đ |
| E estellingen Retouren Opmerkingen Contact |   |                                 |                |                                   |         |              |             |
| Mijn profiel: Overzicht 🗵                  |   |                                 |                |                                   |         |              |             |
| 🚚 Bestellingen                             |   | Opmerkingen                     |                | 🥎 Retouren                        |         |              |             |
| Aantal openstaande bestellingen:           | 0 | Aantal openstaande opmerkingen: | 0              | Aantal openstaande retouren:      |         |              | 0           |
| Aantal door te zetten OCI bestellingen:    | 0 |                                 |                | Aantal recent verwerkte retouren: |         |              | 0           |
| Overzicht Nieuwe bestelling                |   | Overzicht Nieuwe opmerking      |                | Overzic t Nieuwe retour           |         |              |             |
| 🕒 Wachtwoord wijzigen i Info pagina        |   | 🕇 Maten wijzigen                |                |                                   |         |              |             |
|                                            |   |                                 | C <sub>2</sub> |                                   |         |              |             |
|                                            |   |                                 |                |                                   |         |              |             |

Je komt dan in het volgende scherm waar je aan kan geven van welke bestelling er artikelen retour komen, en wat de reden is dat dit retour komt. Eventueel kan je hier nog wat aanvullende informatie vermelden:

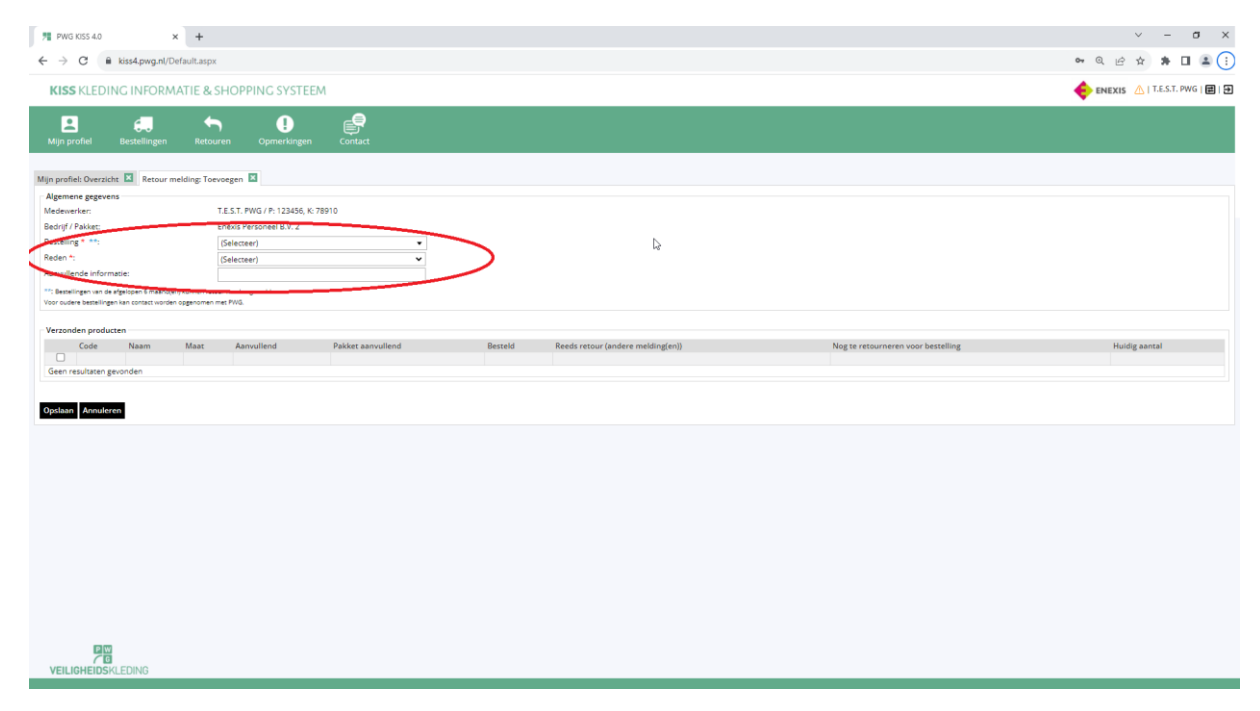

We gaan er voor dit retour van uit dat het fleecevest van bestelling O-18884 te klein is:

| 1 PWG KSS 4.0 x +                                                                                                    |      |           |            |        |                        |                         | ~     | -          | σ×         |
|----------------------------------------------------------------------------------------------------|------|-----------|------------|--------|------------------------|-------------------------|-------|------------|------------|
| ← → C 🔒 kiss4.pwg.nl/Default.aspx                                                                                                    |      |           |            |        |                        | <b>er</b> @ [4          | 2 ☆   | * 0        | 1 & ()     |
| KISS KLEDING INFORMATIE & SHOPPING SYSTEEM                                                                                                    |      |           |            |        |                        |                         | s 🛆 i | T.E.S.T. P | WG   🗮   🕀 |
|                                                                                                    |      |           |            |        |                        | •                       |       |            |            |
| Mijn profiel Bestellingen Retouren Opmerkingen Contact                                                                                                    |      |           |            |        |                        |                         |       |            |            |
|                                                                                                    |      |           |            |        |                        |                         |       |            |            |
| Mijn profiel: Overzicht 🔛 Retour melding: Toevoegen 🗵                                                                                                    |      |           |            |        |                        |                         |       |            |            |
| Medewerker: T.E.S.T. PWG / P: 123456, K: 78910                                                                                                    |      |           |            |        |                        |                         |       |            |            |
| Bedrijf / Pakket: Enexis Personeel B.V. 2                                                                                                    |      |           |            |        |                        |                         |       |            |            |
| Bestelling * **: 0-18884 •                                                                                                    |      |           |            |        |                        |                         |       |            |            |
| Reden *: Past niet, te klein *                                                                                                    |      |           |            |        |                        |                         |       |            |            |
| Aanvuiende informatie:                                                                                                    |      |           |            |        |                        |                         |       |            |            |
| <ul> <li>settering for sam Lee gravipers in strainer installer violating gravitation.</li> <li>Voor ouders bestillingen kan contact varioten opponnen met RMG.</li> </ul>                                                                                                    |      |           |            |        |                        |                         |       |            |            |
| Verzonden producten                                                                                                    |      |           |            |        |                        |                         |       |            |            |
| erzonen producer<br>Code Naam                                                                                                    | Maat | Aanvullen | d Pakket   | Bestel | d Reeds retour (andere | Nog te retourneren voor | Hui   | idig aanta | al         |
|                                                                                                    |      |           | aanvullend |        | melding(en))           | bestelling              |       |            |            |
| B178MVABWE Receivest vianvertragend marine Enexis                                                                                                    | м    |           |            | 1      | 0                      | 1                       |       |            |            |
| Parka vlamversragend fluororanje Enexis Leop: indien u de parka voorzien wit hebben van een voering dient u hier apart het fleeceves: B178MVABW of de softshell                                                                                                    | м    |           |            | 3      | 0                      | 3                       |       |            |            |
| BAABBB voor te besciloo                                                                                                    |      |           |            |        |                        |                         |       |            |            |
|                                                                                                    |      |           |            |        |                        |                         |       |            |            |
| Opstaan Annuleren                                                                                                    |      |           |            |        |                        |                         |       |            |            |
|                                                                                                    |      |           |            |        |                        |                         |       |            |            |
|                                                                                                    |      |           |            |        |                        |                         |       |            |            |
|                                                                                                    |      |           |            |        |                        |                         |       |            |            |
|                                                                                                    |      |           |            |        |                        |                         |       |            |            |
|                                                                                                    |      |           |            |        |                        |                         |       |            |            |
|                                                                                                    |      |           |            |        |                        |                         |       |            |            |
|                                                                                                    |      |           |            |        |                        |                         |       |            |            |
|                                                                                                    |      |           |            |        |                        |                         |       |            |            |
|                                                                                                    |      |           |            |        |                        |                         |       |            |            |
|                                                                                                    |      |           |            |        |                        |                         |       |            |            |
|                                                                                                    |      |           |            |        |                        |                         |       |            |            |
| * Entroy recovery the control of the control of the |      |           |            |        |                        |                         |       |            |            |

Je kan hier het artikel aanvinken wat retour komt, en in het achterste veld kan je aangeven hoeveel stuks er retour komen. Vervolgens klik je op 'opslaan':

| <b>列</b> PWG KS5 4.0 × +                                                                                                    |      |            |                        |       |                                      |                                       | ~          | -          | σ×         |
|----------------------------------------------------------------------------------------------------|------|------------|------------------------|-------|--------------------------------------|---------------------------------------|------------|------------|------------|
| ← → C 🔒 kiss4.pwg.nl/Default.aspx                                                                                                    |      |            |                        |       |                                      | <b>০</b> , ত্                         | 6 \$       | * 🗆        | <u>د</u> : |
| KISS KLEDING INFORMATIE & SHOPPING SYSTEEM                                                                                                    |      |            |                        |       |                                      |                                       | xis 🛆 🕅    | .E.S.T. PW | G   📰   Đ  |
| 🖪 🛲 🏠 🥵 🚱<br>Mija profiel Bestellingen Retouren Opmerkingen Cortact                                                                                                    |      |            |                        |       |                                      |                                       |            |            |            |
| Mijn profilet. Overzicht 🛄 Retour melding: Toevoegen 🖬<br>Argemense gegevens                                                                                                    |      |            |                        |       |                                      |                                       |            |            |            |
| Modenvertain T.E.S.T. PROJ. (* 123456, K. 78910<br>Bedrig II / Ankie Ennois Personel B.V. 2<br>Bestelling * *1 Ori 858<br>Reden *1 Participae and Applicate Insortation Spranke<br>Annullende Informate:<br>*** Development and Applicate Insortation Spranke<br>*** Development and Applicate Insortation Spranke |      |            |                        |       |                                      |                                       |            |            |            |
|                                                                                                    |      |            |                        |       |                                      |                                       |            |            |            |
| Code Naam                                                                                                    | Maat | Aanvullend | d Pakket<br>aanvullend | Beste | Id Reeds retour (andere melding(en)) | Nog te retourneren voor<br>bestelling | Huic       | lig aantal |            |
| B179 VH&ME: Receves: vlamverragend marine Enexis     Parka kommenzagend fluoronsige Enexis. Let op: inden u de parka voorsien with hebben van een voering dient u hier apart het fleecevest B178MVABW of de softshell     Ar44989 works akenated                                                                   | M    |            |                        | 1     | 0                                    | 1                                     | $\bigcirc$ | )          |            |
| (Coston Lagranna                                                                                                    |      |            |                        |       |                                      |                                       |            |            |            |
| $\bigcirc$                                                                                                    |      |            |                        |       |                                      |                                       |            |            |            |
|                                                                                                    |      |            |                        |       |                                      |                                       |            |            |            |
|                                                                                                    |      |            |                        |       |                                      |                                       |            |            |            |

# De retourmelding is nu aangemaakt:

| ™ PWG KISS 4.0 × +                                                     |                                    |             |               |           |         | ~ -             | σ×         |
|------------------------------------------------------------------------|------------------------------------|-------------|---------------|-----------|---------|-----------------|------------|
| ← → C 🔒 kiss4.pwg.nl/Default.aspx                                      |                                    |             |               |           | • 이 난 ☆ | * 🕹 🗆           | <b>a</b> : |
| KISS KLEDING INFORMATIE & SHOPPING SYSTE                               | EM                                 |             |               |           |         | ∱   T.E.S.T. PV | /G   📰   Đ |
|                                                                        |                                    |             |               |           | •       |                 |            |
|                                                                        | Ē                                  |             |               |           |         |                 |            |
| Mijn pronei Bestellingen Retouren Opmerkinger                          | i Contact                          |             |               |           |         |                 |            |
| Mijn profiel: Overzicht 🗵 Retour melding: Inzien 🗵                     |                                    |             |               |           |         |                 |            |
| Retour melding: KR-00325 [T.E.S.T. PWG - Enexis Personeel B.V. 2 / Ene | xis Binnendienstfuncties - Zwolle] |             |               |           |         |                 |            |
| Alg <sup>m</sup> heen Log                                              |                                    |             |               |           |         |                 |            |
| Datum wijziging Type wijziging                                         | Retourregel Gebruiker              | Oude waarde | Nieuwe waarde | Opmerking |         |                 |            |
| 20-09-2023 13:54 Retourmelding aangemaakt                              | PWG, T.E.S.T.                      |             |               |           |         |                 |            |
|                                                                        |                                    |             |               |           |         |                 |            |
|                                                                        |                                    |             |               |           |         |                 |            |
|                                                                        |                                    |             |               |           |         |                 |            |
|                                                                        |                                    |             |               |           |         |                 |            |
|                                                                        |                                    |             |               |           |         |                 |            |
|                                                                        |                                    |             |               |           |         |                 |            |
|                                                                        |                                    |             |               |           |         |                 |            |
|                                                                        |                                    |             |               |           |         |                 |            |
|                                                                        |                                    |             |               |           |         |                 |            |
|                                                                        |                                    |             |               |           |         |                 |            |
|                                                                        |                                    |             |               |           |         |                 |            |
|                                                                        |                                    |             |               |           |         |                 |            |
|                                                                        |                                    |             |               |           |         |                 |            |
|                                                                        |                                    |             |               |           |         |                 |            |
|                                                                        |                                    |             |               |           |         |                 |            |
|                                                                        |                                    |             |               |           |         |                 |            |
|                                                                        |                                    |             |               |           |         |                 |            |
| 12100                                                                  |                                    |             |               |           |         |                 |            |
|                                                                        |                                    |             |               |           |         |                 |            |
| YEILIONEIUSALEUNO                                                      |                                    |             |               |           |         |                 |            |

Als je op 'log' klikt krijg je nog wat aanvullende gegevens:

| 1 PN0 05540 X +                                                                                                    | ~ - @ ×           |
|----------------------------------------------------------------------------------------------------|-------------------|
| C ■ kiss4prg-nl/0*hultapx                                                                                                    | 아 이 순 ☆ 🛊 🛃 🖬 😩 : |
| VICE VICTORY INFORMATIC & CHORDING SYSTEM                                                                                                    |                   |
| NISS REEDING INFORMATIC & SHOPPING STSTEEM                                                                                                    |                   |
| E Contact<br>Mijn profiel Bestellingen Retouren Opmerkingen Contact                                                                                                    |                   |
| Mijn prefiels Overzich: 🖸 Retour melding Instein                                                                                                    |                   |
| Retour meteren XR-00325 [T.E.S.T. PWG - Enexis Binnendienstfuncties - Zwolle]                                                                                                    |                   |
| Algendin Log                                                                                                    |                   |
| Algenine zzarens                                                                                                    |                   |
| Resourcement KR-00325 Wadewater TECT 04/07-00-12445-K-70010                                                                                                    |                   |
| mouvement me. La.S.J. (*1927 / La.S.M.), K. 2010<br>Bedrilf / Bakler Exercise DR V2 / Fexist Bioneolesestfuncties - Zwolle                                                                                                    |                   |
| Gemeld door: T.E.S.T. PWG / P: 123456, K; 78910                                                                                                    |                   |
| Detum retour: 20-09-2023                                                                                                    |                   |
| Status: Gemeld (20-09-2023)                                                                                                    |                   |
| Besselling: 0-1884                                                                                                    |                   |
| Reden: Past niet, te klein                                                                                                    |                   |
| Aanullende informatie:                                                                                                    |                   |
| - Production retour                                                                                                    |                   |
| Code         Naam         Besteld         Reeds retour (andere melding(en))         Nog te retourneren voor bestelling         Huidig aantal           B178MVABWE         Fleecevest vlamverzagend marine Enexis   1         0         1         1 |                   |
| Retourbon Staten                                                                                                    |                   |
|                                                                                                    |                   |
|                                                                                                    |                   |
|                                                                                                    |                   |
|                                                                                                    |                   |
|                                                                                                    |                   |
|                                                                                                    |                   |
|                                                                                                    |                   |
|                                                                                                    |                   |
|                                                                                                    |                   |
|                                                                                                    |                   |
|                                                                                                    |                   |

## Je ontvangt ook een bevestiging in de mail:

wo 20.9-2023 13:55 PWG KISS 4.0 <info@pwg.nl> KISS - nieuwe retourmelding Aan PWG Veiligheidskieding Als er problemen zijn met de weergave van dit bericht, klikt u hier om het in een webbrowser te bekijken.

|                             | <b>KISS</b> KLEDING I                   | FORMATIE & SHOPPING SYS | STEE |
|-----------------------------|-----------------------------------------|-------------------------|------|
| Beste PWG, T.E.S.T.,        |                                         |                         |      |
| Er is op 20-09-2023 een nie | euwe retourmelding toegevoegd in KISS.  |                         |      |
| Algemene gegevens           |                                         |                         |      |
| Retournummer:               | KR-00325                                |                         |      |
| Datum retour:               | 20-09-2023 13:54                        |                         |      |
| Bedrijf:                    | Enexis Personeel B.V. 2                 |                         |      |
| Afdeling:                   | Zwolle                                  |                         |      |
| Pakket:                     | Enexis Binnendienstfuncties - Zwolle    |                         |      |
| Medewerker:                 | T.E.S.T. PWG / P: 123456, K: 78910      |                         |      |
| Geregistreerd door:         | T.E.S.T. PWG / P: 123456, K: 78910      |                         |      |
| Bestelling:                 | O-18884                                 |                         |      |
| Reden:                      | Past niet, te klein                     |                         |      |
| Aanvullende informatie:     |                                         |                         |      |
| Status:                     | Gemeld                                  |                         |      |
| Producten retour            |                                         |                         |      |
| Code                        | Naam                                    | Aantal                  |      |
| B178MVABWE                  | Fleecevest vlamvertragend marine Enexis | 1                       |      |
| Met vriendelijke groet,     |                                         |                         |      |
| PWG KISS 4.0                |                                         |                         |      |
|                             |                                         | P W                     |      |
|                             |                                         | P W                     |      |
|                             |                                         |                         | FDI  |

Het pakket kleding kan je, voorzien van een kopie van de melding in de mail, afgeven bij de materieelbeheerder. Deze regelt dat het pakket retour komt naar PWG. Indien de maximale aantallen van het artikel nog niet zijn bereikt, kan je een nieuwe bestelling plaatsen voor de juiste maat. Indien de maximale aantallen wel bereikt zijn, zal je moeten wachten tot de goederen retour zijn gekomen bij PWG en verwerkt zijn in je bestelgegevens. Je ontvangt een mail van ons als het retour verwerkt is en je dus een nieuwe bestelling kunt plaatsen.

Let op: er mag alleen NIEUWE kleding retour gestuurd worden. Reeds gedragen en / of gewassen kleding kunnen wij niet retour accepteren ter omruiling. Kleding die geretourneerd wordt omdat het foutief of te veel besteld is (dus geen maatomruiling), kunnen wij in overleg met Enexis niet retour nemen.

Bestellingen vanuit de 1<sup>e</sup> bestelweek mogen tot 6 weken na levering retour gemeld worden. Voor de nabestellingen geldt hier een termijn van 2 weken voor.

### Opmerking melden door de medewerker

Indien een artikel kapot is en gerepareerd moet worden, is er in het bestelsysteem de mogelijkheid om van een geplaatste bestelling een opmerking te melden. Via het basisscherm kan je een nieuwe opmerking indienen.

| 0 |
|---|
| 0 |
|   |
|   |
|   |
|   |
|   |

Je komt dan in het volgende scherm waar je aan kan geven van welke bestelling je een opmerking hebt en wat de opmerking is. Eventueel kan je hier nog wat aanvullende informatie vermelden:

| KISS KLEDI                             | NG INFORMA      | TIE & SHOP       | PING SYSTEEM                    |                      |
|----------------------------------------|-----------------|------------------|---------------------------------|----------------------|
| L<br>Mijn profiel                      | Bestellingen    | Retouren         | Opmerkingen                     |                      |
| Min profiel: Quertic                   | ht 🗶 Onmarkini  | nen: Querricht 🗵 | Restellioner: Over              | richt 🗵 Onmarkin     |
| Medewerker:                            | of me obmercial | T.E.S.T. P       | WG / P: 123456 / K: 78          | 910                  |
| Bedrijf / Pakket:<br>Opmerking over •: |                 | Enexis Pe        | ersoneel B.V. 2 / Enexis<br>er) | Binnendienstfuncties |
| Bestelling:<br>Opmerking *:            |                 | (Selecte         | er)                             |                      |
| Gewenste vervolgag                     | tie:            |                  |                                 |                      |
|                                        |                 |                  |                                 |                      |
| Opslaan Annules                        | en              |                  |                                 |                      |

We gaan er voor deze opmerking van uit dat het fleecevest van bestelling O-15730 een scheur heeft:

| KISS KLEDING                                                              | INFORMATIE & SH                                       | HOPPING SYSTEEM                                                                                                    |                                                                    |                         |   |  |  |  | ٠ | ENEXIS 🛆   T.E.S.T. PWG   🔃 🔁 |
|---------------------------------------------------------------------------|-------------------------------------------------------|----------------------------------------------------------------------------------------------------|--------------------------------------------------------------------|-------------------------|---|--|--|--|---|-------------------------------|
| Mijn profiel Be                                                           | stellingen Retoure                                    | un Opmerkingen                                                                                                    | Contact                                                            |                         |   |  |  |  |   |                               |
| Mijn profiel: Overzicht                                                   | Opmerkingen: Overzic<br>24 (T.E.S.T. PWG / P: 12345   | ht 🛛 Bestellingen: Overz<br>6 / K: 78910 - Enexis Persone                                                          | icht Dopmerkingen: Bewerke<br>el B.V. 2 / Enexis Binnendienstfunct | es - Zwolie)            |   |  |  |  |   |                               |
| - Aanvullende informatie<br>- E-mail succesvol verstu<br>Opmerkingnummer: | e succesvol opgeslagen<br>uurd naar 1 adres(sen)<br>K | 0-00124                                                                                                    |                                                                    |                         |   |  |  |  |   |                               |
| Bedrijf / Pakket:<br>Geregistreerd door:                                  | E                                                     | E.S.T. PWG / P: 125456 / K: 7<br>nexis Personeel B.V. 2 / Enex<br>E.S.T. PWG / P: 123456 / K: 7<br>1,11,2023 09:03 | s910<br>is Binnendienstfuncties - Zwolle<br>8910                   |                         |   |  |  |  |   |                               |
| Status:<br>Opmerking over *:<br>Bestelling:                               |                                                       | Overig<br>0-15730                                                                                                  | v<br>·                                                             |                         |   |  |  |  |   |                               |
| Opmerking *:<br>Gewenste vervolgactie:                                    |                                                       | Er zit een scheur in de mouw                                                                                       |                                                                    |                         | 0 |  |  |  |   |                               |
| Aanvullende informatie                                                    | **:                                                   |                                                                                                    |                                                                    |                         |   |  |  |  |   |                               |
| Opslaan Annuleren                                                         | of heropenen van opmerking<br>Opmerking sluiten       |                                                                                                    |                                                                    |                         |   |  |  |  |   |                               |
| Aanvullende informat<br>Datum                                             | tie                                                   | Gebruiker                                                                                                    | Aa                                                                 | vullende informatie     |   |  |  |  |   |                               |
| 01-11-2023 09:04                                                          |                                                       | PWG, T.E.S.T.                                                                                                    | Er                                                                 | t een scheur in de mouw | > |  |  |  |   |                               |
|                                                                           |                                                       |                                                                                                    |                                                                    |                         |   |  |  |  |   |                               |

De opmerkingmelding is nu aangemaakt:

| KISS KLED            | NG INFORMA          | TIE & SH     | OPPING SYSTEE           | И                          |             |               |                         |                |                                                      |            |                   |           |   | 🔶 ENEXIS 🛆   T.E.S.T. PWG   🗮   🕀 |
|----------------------|---------------------|--------------|-------------------------|----------------------------|-------------|---------------|-------------------------|----------------|------------------------------------------------------|------------|-------------------|-----------|---|-----------------------------------|
| L<br>Mijn profiel    | Gestellingen        | Retoure      | n Opmerkingen           | Contact                    |             |               |                         |                |                                                      |            |                   |           |   |                                   |
| Mijn profiel: Overzi | tht 🔟 Opmerking     | en: Overzici | ht 🖾                    |                            |             |               |                         |                |                                                      |            |                   |           |   |                                   |
| Bedrijf              | Enexis Personeel B. | V.2          | Datum van               | 01-01-2023 Datu            | im t/m      | Madauuarkar   | Status<br>Bacc.or       | Open           | ✓ 3<br>Opmerking categoria                           | Pertelling | Caracitrased door | e France  |   |                                   |
| Opmenangnamm         | Datam opr           |              | veniji                  | Panner                     | ~           | *             | Pers. In.               | opmenning over | <ul> <li>Opinierking categorie</li> <li>V</li> </ul> | Destening  | veregistreerd doo | - atorius | , |                                   |
| KO-00124             | 01-11-2023          | 09:03        | Enexis Personeel B.V. 2 | Enexis Binnendienstfunctie | es - Zwolie | PWG, T.E.S.T. | P: 123456 / K:<br>78910 | Overig         | Geen                                                 | O-15730    | PWG, T.E.S.T.     | Open      |   |                                   |
| Nieuwe opmerkin      | g Opmerking inz     | ien          |                         |                            |             |               |                         |                |                                                      |            |                   |           |   |                                   |
|                      |                     |              |                         |                            |             |               |                         |                |                                                      |            |                   |           |   |                                   |
|                      |                     |              |                         |                            |             |               |                         |                |                                                      |            |                   |           |   |                                   |

Je ontvangt ook een bevestiging in de mail:

| <text><text><text><text><text><text><text><text><text><text><text><text></text></text></text></text></text></text></text></text></text></text></text></text>                                                                                                    |                             | <b>KISS</b> KLEDING INFORMATIE & SHOPPING SYS                              |
|----------------------------------------------------------------------------------------------------|-----------------------------|----------------------------------------------------------------------------|
| Beste PWG, T.E.S.T.,         Fr is een opmerking bijgewerkt in KISS.         Algemene gegevens         Opmerkingnummer:       KO-00124         Datu opmerking:       01-11-2023 09:03         Bedrijf:       Enexis Personeel B.V. 2         Afdeling:       Zwolle         Pakket:       Enexis Binnendienstfuncties - Zwolle         Medwerker:       T.E.S.T. PWG / Pi 123456 / K: 78910         Opmerking over:       Overig         Opmerking over:       Overig         Opmerking:       Er zit een scheur in de mouw         Gewenste vervolgactie:       n.v.t.         Bestelling       Open         Dogenste vervolgactie:       n.v.t.         Status:       Open         Medewerker:       T.E.S.T. PWG         Geplaatst door:       T.E.S.T. PWG         Geplaatst door:       T.E.S.T. PWG         Met vriendelijke groet,       PwG KISS 4.0                                                                                                    |                             |                                                                            |
| Fi s een opmerking bijgewerkt in KISS.   Agemene gegevens   Opmerkingnummer: KO-00124   Datum opmerking: 01-11-2023 09:03   Bedrijf: Enexis Personeel B.V. 2   Afdeling: Zwole   Pakket: Enexis Binnendienstfuncties - Zwolle   Medwerker: T.E.S.T. PWG / P: 123456 / K: 78910   Opmerking over: Over ig   Opmerking over: Over ig   Opmerking over: Over ig   Opmerking ategorie: n.v.t.   Bestelling O-15730   Opmerking: E zit een scheur in de mouw   Gewenste vervolgactie: n.v.t.   Batus: Open   Toegevoegde aanvullende informatie Geplaatst door: T. zit een scheur in de mouw Geplaatst op: Ot 11-2023 09:04 Aanvullende informatie: Fri zit een scheur in de mouw Met vriendelijke groet, PWG KISS 4.0                                                                                                    | Beste PWG, T.E.S.T.,        |                                                                            |
| Agemene gegevens         Opmerking nummer:       K0-00124         Datum opmerking:       C1-11-2023 09:03         Bedrijf:       Enexis Personeel B.V. 2         Afdeling:       Commerking:         Pakket:       Enexis Binnendienstfuncties - 2wolle         Medwerker:       C. E.S.T. PWG / P: 123456 / K: 78910         Geregistreerd door:       T. E.S.T. PWG / P: 123456 / K: 78910         Opmerking over:       Overig         Opmerking:       C. T. Z. S.T. PWG / P: 123456 / K: 78910         Opmerking:       T. E.S.T. PWG / P: 123456 / K: 78910         Opmerking:       D. Overig         Opmerking:       N. t.         Bestelling       Overig         Opmerking:       E. T.Zt een scheur in de mouw         Gewenste vervolgactie:       n.v.t.         Bestelling       Open         Degevoegde aanvullende informatie         Geplaatst door:       T. E.S.T. PWG         Geplaatst door:       T. E.S.T. PWG         Met vriendelijke groet,         PWG KISS 4.0                                                                                                    | Er is een opmerking bijgewe | erkt in KISS.                                                              |
| Opmerkingnummer:       KO-00124         Datum opmerking:       01-11-2023 09:03         Bedrijf:       Enexis Personeel B.V. 2         Afdeling:       Zwolle         Pakket:       Enexis Binnendienstfuncties - Zwolle         Medewerker:       T.E.S.T. PWG / P: 123456 / K: 78910         Opmerking over:       Overig         Opmerking over:       Overig         Opmerking:       Er zit een scheur in de mouw         Gewenste vervolgactie:       n.v.t.         Bestelling       Open         Toegevoegde aanvullende informatie         Geplaatst door:       T.E.S.T. PWG         Geplaatst op:       01-11-2023 09:04         Annvullende informatie:       Er zit een scheur in de mouw         Met vriendelijke groet,       PWG KISS 4.0                                                                                                    | Algemene gegevens           |                                                                            |
| Datum opmerking:       01-11-2023 09:03         Bedrijf:       Enexis Personeel B.V. 2         Afdeling:       Zwolle         Pakket:       Enexis Binnendienstfuncties - Zwolle         Medewerker:       T.E.S.T. PWG / P: 123456 / K: 78910         Opmerking over:       Overig         Opmerking categorie:       n.v.t.         Bestelling       O-15730         Opmerking:       Er zit een scheur in de mouw         Gewenste vervolgactie:       n.v.t.         Status:       Open         Toegevoegde aanvullende informatie         Geplaatst door:       T.E.S.T. PWG         Geplaatst door:       T.E.S.T. PWG         Met vriendelijke groet,       PWG KISS 4.0                                                                                                    | Opmerkingnummer:            | KO-00124                                                                   |
| Bedrijf: Enexis Personeel B.V. 2<br>Afdeling: Zwolle<br>Pakket: Enexis Binnendienstfuncties - Zwolle<br>Medewerker: T. E.S.T. PWG / P: 123456 / K: 78910<br>Opmerking over: Overig<br>Opmerking categorie: n.v.t.<br>Bestelling O-15730<br>Opmerking: Er zit een scheur in de mouw<br>Gewenste vervolgactie: n.v.t.<br>Status: Open<br>Toegevoegde aanvullende informatie<br>Geplaatst door: T.E.S.T. PWG<br>Geplaatst door: T.E.S.T. PWG<br>Geplaatst op: 01-11-2023 09:04<br>Aanvullende informatie: Er zit een scheur in de mouw<br>Met vriendelijke groet,<br>PWG KISS 4.0                                                                                                    | Datum opmerking:            | 01-11-2023 09:03                                                           |
| Afdeling:       Zwolle         Pakket:       Enexis Binnendienstfuncties - Zwolle         Medewerker:       T.E.S.T. PWG / P: 123456 / K: 78910         Geregistreerd door:       T.E.S.T. PWG / P: 123456 / K: 78910         Opmerking over:       Overig         Opmerking categorie:       n.v.t.         Bestelling       O-15730         Opmerking:       Er zit een scheur in de mouw         Gewenste vervolgactie:       n.v.t.         Status:       Open         Toegevoegde aanvullende informatie         Geplaatst door:       T.E.S.T. PWG         Geplaatst op:       01-11-2023 09:04         Aanvullende informatie:       Er zit een scheur in de mouw         Met vriendelijke groet,       PWG KISS 4.0                                                                                                    | Bedrijf:                    | Enexis Personeel B.V. 2                                                    |
| Pakket: Enexis Binnendienstruncties - Zwolle<br>Medewerker: T.E.S.T. PWG / P: 123456 / K: 78910<br>Geregistreerd door: T.E.S.T. PWG / P: 123456 / K: 78910<br>Opmerking over: Overig<br>Opmerking categorie: n.v.t.<br>Bestelling O-15730<br>Opmerking: Er zit een scheur in de mouw<br>Gewenste vervolgactie: n.v.t.<br>Status: Open<br><u>Toegevoegde aanvullende informatie</u><br>Geplaatst door: T.E.S.T. PWG<br>Geplaatst op: 01-11-2023 09:04<br>Aanvullende informatie: Er zit een scheur in de mouw<br>Met vriendelijke groet,<br>PWG KISS 4.0                                                                                                    | Afdeling:                   | Zwolle                                                                     |
| Medwerker.       1.E.S.T. PWG / P: 123436 / K: 78310         Geregistreerd door:       T.E.S.T. PWG / P: 123456 / K: 78910         Opmerking over:       Overig         Opmerking categorie:       n.v.t.         Bestelling       O-15730         Opmerking:       Er zit een scheur in de mouw         Gewenste vervolgactie:       n.v.t.         Status:       Open         Toegevoegde aanvullende informatie         Geplaatst door:       T.E.S.T. PWG         Geplaatst op:       01-11-2023 09:04         Aanvullende informatie:       Er zit een scheur in de mouw         Met vriendelijke groet,       PWG KISS 4.0                                                                                                    | Pakket:<br>Medeworker:      | Enexis Binnendienstruncties - Zwolle                                       |
| Opmerking over:       Overig         Opmerking categorie:       n.v.t.         Bestelling       O-15730         Opmerking:       Er zit een scheur in de mouw         Gewenste vervolgactie:       n.v.t.         Status:       Open         Toegevoegde aanvullende informatie         Geplaatst door:       T.E.S.T. PWG         Geplaatst op:       01-11-2023 09:04         Aanvullende informatie:       Er zit een scheur in de mouw         Met vriendelijke groet,       PWG KISS 4.0                                                                                                    | Geregistreerd door:         | 1.E.S.I. PWG / P. 123450 / K. 78910<br>T F S T, DWG / D. 133456 / K. 78910 |
| Opmerking offer of the second of the second | Onmerking over              | Overia                                                                     |
| Bestelling       O-15730         Opmerking:       Er zit een scheur in de mouw         Gewenste vervolgactie:       n.v.t.         Status:       Open         Toegevoegde aanvullende informatie         Geplaatst door:       T.E.S.T. PWG         Geplaatst op:       01-11-2023 09:04         Aanvullende informatie:       Er zit een scheur in de mouw         Met vriendelijke groet,       PWG KISS 4.0                                                                                                    | Opmerking categorie:        | n.v.t.                                                                     |
| Opmerking:       Er zit een scheur in de mouw         Gewenste vervolgactie:       n.v.t.         Status:       Open         Toegevoegde aanvullende informatie         Geplaatst door:       T.E.S.T. PWG         Geplaatst op:       01-11-2023 09:04         Aanvullende informatie:       Er zit een scheur in de mouw         Met vriendelijke groet,       PWG KISS 4.0                                                                                                    | Bestelling                  | 0-15730                                                                    |
| Gewenste vervolgactie: n.v.t.<br>Status: Open<br>Toegevoegde aanvullende informatie<br>Geplaatst door: T.E.S.T. PWG<br>Geplaatst op: 01-11-2023 09:04<br>Aanvullende informatie: Er zit een scheur in de mouw<br>Met vriendelijke groet,<br>PWG KISS 4.0                                                                                                    | Opmerking:                  | Er zit een scheur in de mouw                                               |
| Status:     Open       Toegevoegde aanvullende informatie       Geplaatst door:     T.E.S.T. PWG       Geplaatst op:     01-11-2023 09:04       Aanvullende informatie:     Er zit een scheur in de mouw   Met vriendelijke groet, PWG KISS 4.0                                                                                                    | Gewenste vervolgactie:      | n.v.t.                                                                     |
| Toegevoegde aanvullende informatie         Geplaatst door:       T.E.S.T. PWG         Geplaatst op:       01-11-2023 09:04         Aanvullende informatie:       Er zit een scheur in de mouw         Met vriendelijke groet,         PWG KISS 4.0                                                                                                    | Status:                     | Open                                                                       |
| Geplaatst door:       T.E.S.T. PWG         Geplaatst op:       01-11-2023 09:04         Aanvullende informatie:       Er zit een scheur in de mouw         Met vriendelijke groet,       PWG KISS 4.0                                                                                                    | Toegevoegde aanvullende i   | nformatie                                                                  |
| Geplaatst op:       01-11-2023 09:04         Aanvullende informatie:       Er zit een scheur in de mouw         Met vriendelijke groet,         PWG KISS 4.0                                                                                                    | Geplaatst door:             | T.E.S.T. PWG                                                               |
| Aanvullende informatie: Er zit een scheur in de mouw<br>Met vriendelijke groet,<br>PWG KISS 4.0                                                                                                    | Geplaatst op:               | 01-11-2023 09:04                                                           |
| Met vriendelijke groet,<br>PWG KISS 4.0                                                                                                    | Aanvullende informatie:     | Er zit een scheur in de mouw                                               |
| PWG KISS 4.0                                                                                                    | Met vriendelijke groet,     |                                                                            |
|                                                                                                    | PWG KISS 4.0                |                                                                            |
|                                                                                                    |                             |                                                                            |
| VEILIGHEID                                                                                                    |                             | PW                                                                         |
| TELEOTED                                                                                                    |                             | VEILIGHEIDSKI                                                              |

Je pakket met de kleding kun je, voorzien van een kopie van de bevestiging in de mail, afgeven bij de materieelbeheerder. Deze regelt dat het pakket retour komt naar PWG. PWG zorgt voor het oplossen van de opmerking. Je ontvangt een mail van ons als de opmerking verwerkt is en wat eventueel de vervolgacties zijn.